| )<br>G | A https://www.ringcentral.com/dm.html?BMID=MSN17ED89                                               | 3932&CID=sem&utn | n_source=bing&utm_med | ium=cpc&utm_campa                           | aign=Bing_U             | S_Search     | ☆  | Zţ≡ | Ē |   |
|--------|----------------------------------------------------------------------------------------------------|------------------|-----------------------|---------------------------------------------|-------------------------|--------------|----|-----|---|---|
|        | RingCentral'                                                                                       |                  |                       | Join a meeting                              | Support                 | Login ^      | ٩  |     |   |   |
|        | Products V Solutions V Plans and pricing Partners                                                  | Resources V      |                       | RingCentral<br>Access your call             | App<br>Is, messages, ar | nd meetings. | 10 |     |   |   |
|        |                                                                                                    |                  |                       | Admin Porta<br>Access your Rin<br>settings. | l<br>gCentral App a     | ccount       |    |     |   |   |
|        | WORK TOGETHER. FROM<br>ANYWHERE.™                                                                  |                  | 500                   | wither                                      |                         |              |    |     |   |   |
|        | Bring employees and customers together with<br>the world's #1 business communications<br>platform. |                  |                       |                                             |                         |              |    |     |   |   |
|        | Full name                                                                                          |                  |                       |                                             |                         |              |    |     |   |   |
|        | Work email                                                                                         |                  | A CAR                 |                                             |                         |              |    |     |   |   |
|        | Business phone number                                                                              |                  |                       | 4                                           |                         | -            | 7  |     |   |   |
|        | Company Name                                                                                       |                  |                       |                                             | F                       | 1            |    |     |   |   |
|        | Number of employees                                                                                |                  |                       |                                             | 0000                    | 8.3          |    |     |   |   |
|        | Get a quote                                                                                        |                  |                       |                                             | 7/                      |              |    |     |   | - |

Go to www.ringcentral.com > Click Log in > Ring Central App · → C 
• login.ringcentral.com/responseType=code&clientId=cZPfEqZkQxKa9dUEu9RkCA&brandId=12108state=4041ddfcfcb17bd4af2eac9053816022%2Frc%2F%2Fstrict&localeId=en\_US&endpointId=&session=... 
\*

|            | Sign In            |  |
|------------|--------------------|--|
|            | <b>RingCentral</b> |  |
| Email or P | none Number        |  |
|            |                    |  |
|            | Next               |  |
|            | Or sign in with    |  |
|            | G Google           |  |
|            | Single Sign-on     |  |

Using the account information you created (email & password) when you set up your ring central account, log in.

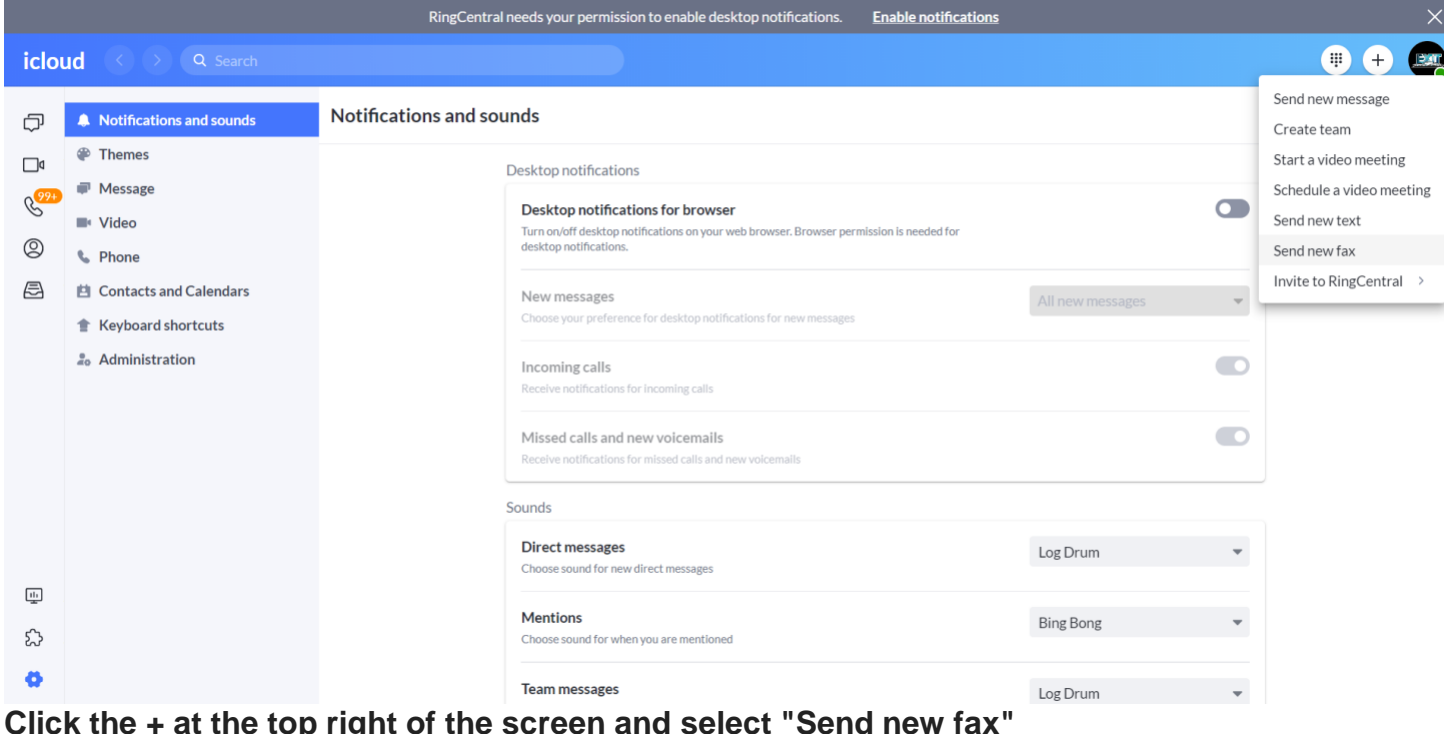

| Click the + at the to | p right of the screen | and select "Send | d new fax' |
|-----------------------|-----------------------|------------------|------------|
|-----------------------|-----------------------|------------------|------------|

| C Message. Video. Phone. [ RingCe X (7) 990). RingCentral X +                           |                                                                                                    |                                                                                            |   |          |  |  |
|-----------------------------------------------------------------------------------------|----------------------------------------------------------------------------------------------------|--------------------------------------------------------------------------------------------|---|----------|--|--|
| $\leftarrow \rightarrow$                                                                | ← → C app.ringcentral.com/settings/notification_and_sounds                                                                                                    |                                                                                            |   |          |  |  |
| RingCentral needs your permission to enable desktop notifications. Enable notifications |                                                                                                    |                                                                                            |   |          |  |  |
| iclo                                                                                    | ud < > Q Search                                                                                                    |                                                                                            |   | <b>+</b> |  |  |
| þ                                                                                       | Notifications and sounds                                                                                                    | Notifications and sounds                                                                   |   |          |  |  |
| 0<br>0<br>0<br>0<br>0                                                                   | <ul> <li>Themes</li> <li>Message</li> <li>Video</li> <li>Phone</li> <li>Contacts and Calendars</li> <li>Keyboard shortcuts</li> <li>Administration</li> </ul> | New fax   To   Enter fax number or contact number   Cover page   Ancient   Cover page note |   |          |  |  |
| <b></b>                                                                                 |                                                                                                    | Choose sound for new direct messages                                                       |   |          |  |  |
| ప                                                                                       |                                                                                                    | Mentions Bing Bong Choose sound for when you are mentioned                                 | - |          |  |  |
| 0                                                                                       |                                                                                                    | Team messages Log Drum                                                                     | - |          |  |  |

Enter phone number, cover sheet note, and attach file to be sent by clicking the paper clip icon. Once attached click send now.